คู่มือการใช้งานระบบสารสนเทศการคำนวณค่า FTE ตามเกณฑ์ AUN-QA มหาวิทยาลัยราชภัฏกำแพงเพชร

(ปรับปรุง 1 พฤษภาคม 2567)

|               | KANDING KANDING                                       |
|---------------|-------------------------------------------------------|
|               | ระบบคำนวณ FTE                                         |
| ина           | วิทยาลัยราชภัฏกำแพงเพชร                               |
| รหัสผู้ใช้งาเ | i                                                     |
| รหัสผู้ใช้    | งาน                                                   |
| รหัสผู้ใช้งาเ | I                                                     |
| รหัสผู้ใช้    | งาน                                                   |
|               | เข้าสู่ระบบ                                           |
|               | เวอร์ชั่น : 3.5.1<br>พัฒนาโดย <u>iTars.kpru.ac.th</u> |

## พัฒนาระบบโดย

งานมาตรฐานและประกันคุณภาพการศึกษา กองนโยบายและแผน

และ

สำนักส่งเสริมวิชาการและงานทะเบียน

มหาวิทยาลัยราชภัฏกำแพงเพชร

## วิธีการใช้งาน

- เข้าใช้งานระบบสารสนเทศการคำนวณค่า FTE ตามเกณฑ์ AUN-QA ที่ลิงค์ <u>https://e-student.kpru.ac.th/fte/</u>
- 2. กรอก user และ password ของหลักสูตรตามรายการด้านบนที่แสดงไว้ เมื่อหลักสูตรฐเข้าระบบ เรียบร้อยแล้วจะปรากฏหน้าหลักแสดงตามภาพต่อไปนี้

|                             | Teacher System | ดาณะครุศาสตร์ ไปรแกรมวิชาการประถมศึกษา |
|-----------------------------|----------------|----------------------------------------|
| Teacher System              | ปีการศึกษา     | 🚺 ชื่อหลักสูตรที่เข้าใช้งาน            |
| 🔒 หน้าหลัก                  |                | ~                                      |
| 🔯 คันหาตามประเภทนักศึกษา 🗸  | ศันหา          |                                        |
| 🤹 คันหาตามสังกัดอาจารย์ 🗸 🗸 |                |                                        |
|                             |                |                                        |
|                             |                |                                        |
|                             |                |                                        |

หน้าหลักของระบบจะแสดงค่า FTE ของอาจารย์ประจำในหลักสูตร \*

- โดย มหาวิทยาลัยกำหนดให้ 1 FTE = ภาระงานของอาจารย์ 15 ชั่วโมงต่อสัปดาห์
  - \* ทั้งนี้ การนับชั่วโมงภาระงานจะยึดตามตารางสอนของอาจารย์แต่ละท่าน
- 3. คลิกเลือก **ปีการศึกษา** (ตามภาพ) ที่หลักสูตรต้องการให้แสดงค่า FTE

|                             | Teacher System | 🕡 คณะครุศาสตร์ โปรแกรมวิชาการประถมศึกษา |
|-----------------------------|----------------|-----------------------------------------|
| Teacher System              | ปีการศึกษา     |                                         |
| 🔒 หน้าหลัก                  |                | Ň                                       |
| 🤹 ค้นหาตามประเภทนักศึกษา 🗸  | ค้นหา          | คลิก เลือกปีการศึกษาที่หลักสูตร 🛈       |
| 🤹 คันหาตามสังกัดอาจารย์ 🗸 🗸 |                | ต้องการดูค่า FTE                        |
|                             |                |                                         |
|                             | 1              | ŀ                                       |
|                             | Teacher System | 🕠 คณะครุศาสตร์ โปรแกรมวิชาการประถมศึกษา |
| Teacher System              | ปีการศึกษา     |                                         |
| 🔒 หน้าหลัก                  |                | * )                                     |
| 🔹 ค้นหาตามประเภทนักศึกษา 🗸  | 2565<br>2565   |                                         |
| 🤨 ค้นหาตามสังกัดอาจารย์ 🗸   | 2563<br>2562   |                                         |
|                             | 2561           |                                         |

ปีการศึกษามีให้เลือกย้อนหลัง ตั้งแต่ปีการศึกษา 2561-ปัจจุบัน

## เมื่อคลิกเลือกปีการศึกษาแล้ว จะปรากฏหน้าต่างตามภาพ

|                          |          | Teacher System          |              |      |      |      | 🕡 คณะครุศาสตร์ ไปรแกรมวิชาการประถมศึกษา |      |       |      |  |
|--------------------------|----------|-------------------------|--------------|------|------|------|-----------------------------------------|------|-------|------|--|
| Teacher System           | ปีการศึก | ษา                      |              |      |      |      |                                         |      |       |      |  |
| 📅 หน้าหลัก               | 2566     |                         |              |      |      |      |                                         |      |       | *    |  |
| 🤹 ค้นหาตามประเภทนักศึกษา | ดันหา    |                         |              |      |      |      |                                         |      |       |      |  |
| 🔹 คันหาตามสังกัดอาจารย์  | ~ คณะค   | ารุศาสตร์ โปรแกรมวิชา   | าการประถมศึก | เษา  |      |      |                                         |      |       | _    |  |
|                          |          |                         |              |      |      |      |                                         |      |       |      |  |
|                          |          |                         |              |      |      |      |                                         |      |       |      |  |
|                          | 1        | ดร.ยุทธนา พันธ์มี       | 16.00        | 1.07 | 0.00 | 0.00 | 0.00                                    | 0.00 | 16.00 | 1.07 |  |
|                          | 2        | ผศ.ดร.บุญล้อม ด้วงวิเศษ | 16.00        | 1.07 | 0.00 | 0.00 | 0.00                                    | 0.00 | 16.00 | 1.07 |  |
|                          | 3        | ผศ.ดร.ปาริชาต เตชะ      | 12.00        | 0.80 | 0.00 | 0.00 | 0.00                                    | 0.00 | 12.00 | 0.80 |  |
|                          | 4        | อ.ศศิกัญชนา บุญนาค      | 16.00        | 1.07 | 0.00 | 0.00 | 0.00                                    | 0.00 | 16.00 | 1.07 |  |
|                          | 5        | อ.ศิริโสภา แสนบุญเวช    | 16.00        | 1.07 | 0.00 | 0.00 | 0.00                                    | 0.00 | 16.00 | 1.07 |  |
|                          |          |                         |              |      |      |      |                                         |      |       |      |  |

<u>กรณี</u> หลักสูตรต้องการทราบค่า FTE ของอาจารย์ผู้สอน (อาจารย์ที่สังกัดหลักสูตรอื่น)
4.1 ให้คลิกเลือกที่เมนู "ค้นหาตามสังกัดอาจารย์" เมื่อคลิกเลือกแล้วจะปรากฏหน้าต่างตามภาพดังนี้

|                          | Teacher System      | 🕡 คณะครุศาสตร์ โปรแกรมวิชาการประถมศึกษา |
|--------------------------|---------------------|-----------------------------------------|
| Teacher System           | ปีการศึกษา          |                                         |
| 🔒 หน้าหลัก               |                     | ×                                       |
| 🔹 คันหาตามประเภทนักศึกษา | คณะ                 |                                         |
| 🔅 ค้นหาตามสังกัดอาจารย์  | ้ สาขาวิชา/หลักสูตร | ×                                       |
|                          |                     | *                                       |
|                          | Айн                 |                                         |

4.2 คลิกเลือก **ปีการศึกษา, คณะ**, และ **สาขาวิชา/หลักสูตร** ที่อาจารย์ผู้สอนท่านนั้นสังกัด จากนั้น กด "**ค้นหา**" จากนั้นจะปรากฏหน้าต่างที่มีรายชื่ออาจารย์ที่หลักสูตรต้องการทราบค่า FTE